## Nastavení hodin na lokální čas při cestách do zahraničí

Upravte datum a čas podle vaší destinace zvolením "NAST. OBLAST" v menu "NAST HODIN".

Po návratu z vaší cesty obnovte regionální nastavení.

## POZNÁMKA : -

Pro volbu/pohyb kurzoru směrem nahoru/doleva nebo dolů/doprava stiskněte tlačítko UP/< nebo DOWN/>.

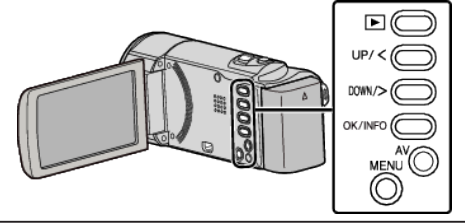

1 Stiskněte MENU.

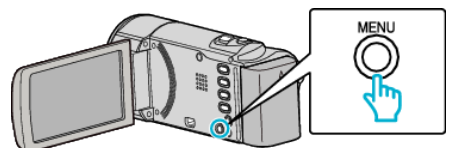

2 Zvolte "NAST HODIN" a stiskněte OK.

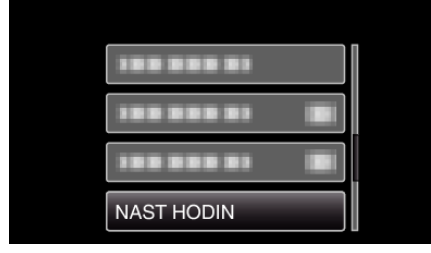

- Stiskem UP/< nebo DOWN/> posunete kurzor.
- Pro zrušení a návrat k předchozí obrazovce stiskněte MENU.
- 3 Zvolte "NAST. OBLAST" a stiskněte OK.

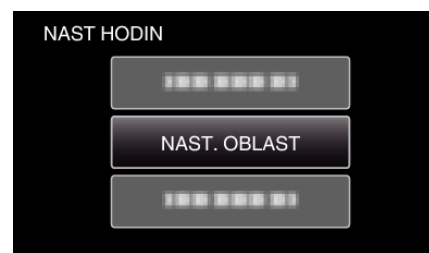

- Stiskem UP/< nebo DOWN/> posunete kurzor.
- Pro zrušení a návrat k předchozí obrazovce stiskněte MENU.
- 4 Stiskněte UP/< nebo DOWN/> pro volbu regionu, kam cestujete, a stiskněte OK.

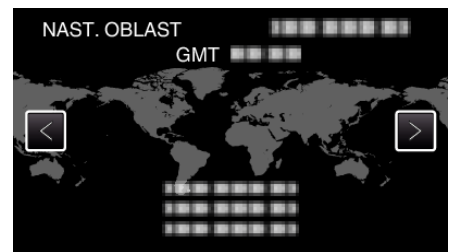

- Zobrazí se názvy měst odpovídajících zvolenému časovému pásmu.
- Pro zrušení a návrat k předchozí obrazovce stiskněte MENU.

## POZNÁMKA :

 Nastavení "NAST. OBLAST" změní čas podle časové zóny dané oblasti. Po návratu do vaší země znovu zvolte výchozí region pro obnovení původního nastavení hodin.